## **ANALYSIS INSTRUCTIONS**

ba77167e03 11/2016

# photoLab® 7600

**OPTICAL REAGENT-FREE (OptRF) METHODS** 

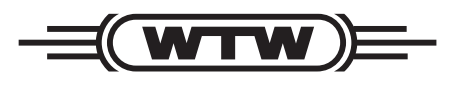

a **xylem** brand

Copyright

© 2016, Xylem Analytics Germany GmbH Printed in Germany.

# Index

| Optical Reagent-Free (OptRF) methods with photoLab <sup>®</sup> 7600 UV-VIS      | 4    |
|----------------------------------------------------------------------------------|------|
| How to measure                                                                   | 4    |
| Preparation of the OptRF measurement                                             | 4    |
| Carrying out an OptRF measurement                                                | 4    |
| Introduction into the measurement procedure with OptRF methods                   | 5    |
| Measured parameters and range of application                                     | 5    |
| Limitation of measurement                                                        | 5    |
| Simultaneous measurement of several parameters - different dilution              | 6    |
| Optimization and evaluation of the measurement quality                           | 7    |
| User calibration for OptRF measurement                                           | 7    |
| Execution of a 1-point calibration                                               | 8    |
| Execution of a 2-point calibration                                               | 8    |
| Evaluation of the measurement quality                                            | . 10 |
| Creating calibration profiles for the user calibration                           | . 10 |
| Example of a measurement dataset after user calibration with calibration profile | . 12 |
| Characteristics and sources of error with OptRF measurement                      | . 13 |
| Foreign bodies, particles and air bubbles                                        | . 13 |
| Quartz cell                                                                      | . 13 |
| Zero adjustment                                                                  | . 13 |
| Errors with user calibration                                                     | . 13 |
| Seasonal fluctuations of the water matrix                                        | . 13 |
| Appendix (next page):                                                            |      |
| Data recording template for the user calibration                                 | . 13 |
|                                                                                  |      |

# **Optical Reagent-Free (OptRF) methods** with photoLab® 7600 UV-VIS

#### How to measure

#### Preparation of the OptRF measurement

Details on usage, optimization and limitations of OptRF methods are given in the following paragraphs.

- 1 Open the OptRF measurement menu.
- 2 Select a method
- 3 Carry out a zero adjustment.

For the zero adjustment and for measuring, use a quartz cell. For the highest possible measuring accuracy we recommend that you carry out the zero adjustment in the very cell you are going to use for measuring the sample.

The zero adjustment remains valid for further measurements with OptRF methods. The zero adjustment is only invalid after the menu OptRF measurement is exited.

4 If necessary, dilute the sample and enter the dilution factor.

With high nitrate and nitrite concentrations, dilute the sample and enter the dilution factor. The required dilution can be different for different measured parameters.

5 Carry out a user calibration (determine and enter the raw value [#] and reference value).

The methods are optimized for the current sample matrix with a user calibration. Samples that do not correspond to the sample matrix of municipal waste water treatment plants are designated "Unsuitable matrix".

<u>COD dissolved</u>: Always carry out the OptRF measurement with an unfiltered sample, even if the sample for the reference measurement is filtered. In the OptRF measurement, the content of (turbidity) particles is taken into account for the measured value output. The reference measurement with digestion procedure, however, actually measures solely the dissolved content. Here, particles would falsify the measurement result.

#### Carrying out an OptRF measurement

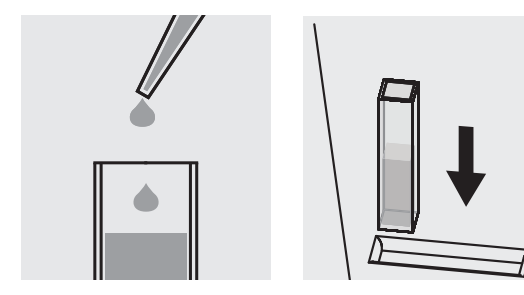

Pipette the sample into a 10 mm guartz photometer cell cell.

Insert the cell in the shaft and start measurement.

If necessary, start a new measurement with the same or a different OptRF method. 6

#### Introduction into the measurement procedure with OptRF methods

The OptRF measurement of an aqueous sample is based on a direct, spectral absorbance measurement in the UV range 200 ... 390 nm without using any reagents. The measured spectrum is evaluated over the entire wavelength range. The concentration value is calculated by means of complex algorithms or evaluation models, which are stored in the photometer as OptRF methods. The available OptRF methods are specific for the relevant measured parameter as well as for the application and measurement location.

#### Measured parameters and range of application

The OptRF methods currently available were developed and optimized for the application range "Outlet of municipal waste water treatment plants" and comprise the following measured parameters and measuring ranges referring to measurements in standard solutions:

| OptRF measuring method | Parameter                             | Measuring range referring to measurements in stan-<br>dard solutions<br>(after user calibration in standard solutions) |
|------------------------|---------------------------------------|----------------------------------------------------------------------------------------------------|
| 3001 CODt_H_Outlet_10  | <sup>a</sup> COD <sub>total</sub> :   | 2 - 75 mg/L                                                                                                    |
| 3002 CODs_H_Outlet_10  | <sup>b</sup> COD <sub>dissolved</sub> | 2 - 75 mg/L                                                                                                    |
| 3003 NO3_H_Outlet_10   | NO3-N                                 | 0,1 - 3.0 mg/L                                                                                                    |
| 3004 NO2_H_Outlet_10   | NO2-N                                 | 0.1 - 4.0 mg/L                                                                                                    |

a COD<sub>total</sub>: The measuring method takes into account the particulate and dissolved substances of the sample.

b COD<sub>dissolved</sub>: The measuring method takes into account the particulate and dissolved substances of the sample. The influence of the particulate substances on the measured value is automatically corrected. Always carry out the OptRF measurement with an unfiltered sample, even if the sample for the reference measurement is filtered.

Due to the plant-specific composition of the waste water, the measuring ranges of the different parameters can be smaller or greater than the measuring ranges quoted for the standard solutions. A user calibration (see section USER CALIBRATION FOR OPTRF MEASUREMENT) can also affect the limits of the measuring range for real samples.

OptRF methods can also be used in samples with a similar matrix such as some surface waters. To achieve correct values, the method for **dissolved COD** (3002 CODs\_H\_Outlet\_10) is suitable here. This is because the sediments can be considered as potential carriers of bacteria and thus COD but are irrelevant for the actual COD. It is different in the outlet of the municipal waste water treatment plant, where turbidity particles may indeed be flocs from the clarifying process and thus contribute to the COD value.

Whether or not the methods can be used in various surface waters should be checked on an individual basis by means of user tests with reference procedures such as cell test sets (see paragraph OPTIMIZA-TION AND EVALUATION OF THE MEASUREMENT QUALITY).

If using the selected OptRF method is possible, this method can also be optimized by means of the user calibration.

#### Limitation of measurement

Due to interfering effects such as particles, turbidity etc. and samples with very different compositions of substances, each of the OptRF methods is only suitable for a certain sample composition (sample matrix).

Generally, only light-absorbing substances in aqueous samples can be determined. Substances such as sugar, alcohol etc, which also contribute to the sum parameter COD, cannot be determined by the spectral measurement.

Measurements in solutions with high turbidity are also restricted or impossible due to negative effects such as very high absorbance values and a sedimentation behavior.

#### Simultaneous measurement of several parameters - different dilution

Depending on the evaluation model, the wavelengths of the spectrum that were measured are weighted differently for the different parameters. If the maximum allowed absorbance of certain wavelengths for a parameter is exceeded, this parameter cannot be reliably evaluated. The sample has to be diluted in order to be measured reliably.

If, due to too high concentrations of some parameters in the measured sample, the absorbance values are too high, the message "dilution" is automatically generated.

In this case, establish an individual dilution series for each OptRF method to determine the optimum dilution for this method. Depending on the sample composition, different dilutions may be required for different methods (e.g. COD, NO3-N and NO2-N).

Due to the different maximum allowed absorbance values for the different parameters, different dilution levels of the same sample can be required for the measurement of the respective parameters (see the following examples: Spectra of a sample from the outlet of a waste water treatment plant).

#### Example 1

COD concentration: approx. 18 mg/L Nitrate concentration: approx. 4 mg/L NO3-N.

The COD determination can be done with the undiluted sample, the nitrate determination requires the sample to be diluted 1:2(1+1).

#### Example 2

COD concentration: approx. 60 mg/L Nitrate concentration: approx. 20 mg/L NO3-N.

The relatively high COD concentration may require a 1:2 (1+1) dilution for the determination of the COD value, though the COD concentration of the sample is still within the measuring range. To determine the nitrate concentration of this sample, it must be diluted 1:7 (1+6).

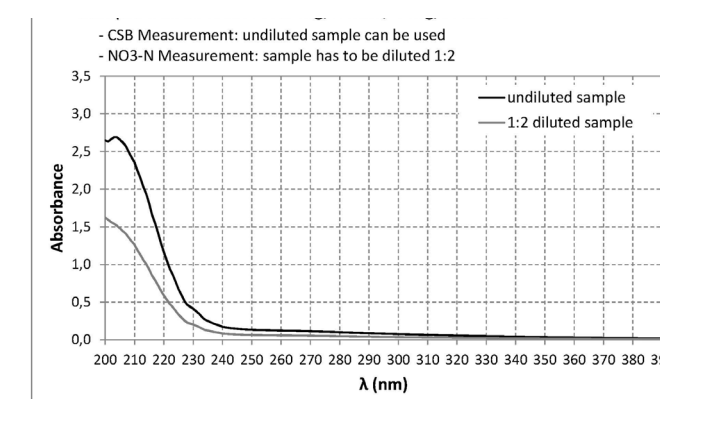

- Spectrum of the undiluted sample (for COD determination)
- Spectrum of the diluted (1:2) sample (for NO3-N determination)

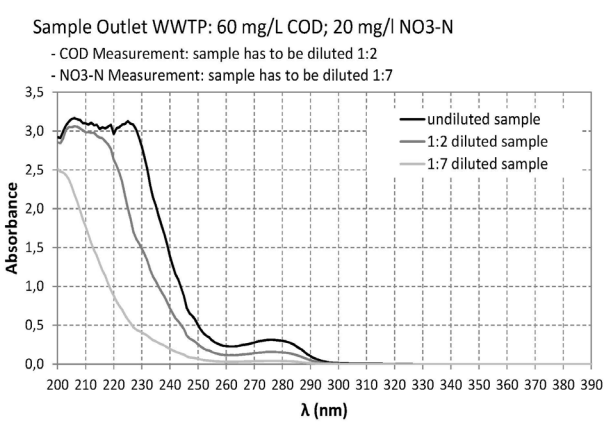

- Spectrum of the undiluted sample
- Spectrum of the diluted (1:2) sample (for COD determination)
- Spectrum of the diluted (1:7) sample (for NO3-N determination)

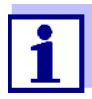

In the settings you can generally decide whether or not a dilution once set for a method or calibration profile should be retained and used for further measurements.

#### Optimization and evaluation of the measurement quality

The respective OptRF methods are only applicable within certain limits of variation of the sample matrix. Matrix variations can, for example, occur due to the season (e.g. increased nitrate value) or to the discharge of unusual substances. With a user calibration the OptRF methods can be optimized for the specific application location (e.g. waste water treatment plant) and the current sample composition.

#### User calibration for OptRF measurement

When using the OptRF measurement, you should always check whether the measurement can be used without user calibration. To do so, samples with different concentrations - if possible across the entire measuring range expected - are measured, each with OptRF measurement as well as a reference measurement (e.g. cell test sets with double determination). Normally, the entire measuring range cannot be measured and checked in one series of measurements within a short period of time. Therefore, you should make a list with the respective measurement results of representative samples. This list should contain the raw values [#] of the OptRF measurements, the reference values and the date and time of the sampling (template see appendix) A sample list for COD<sub>total</sub>:

| Sampling   |       | OptRF raw value [#]         | Reference value             |
|------------|-------|-----------------------------|-----------------------------|
| Date       | Time  | COD <sub>total</sub> (mg/L) | COD <sub>total</sub> (mg/L) |
| 03.04.2015 | 07:30 | 23.5                        | 26                          |
| 03.04.2015 | 09:15 | 28                          | 32                          |
| 05.04.2015 | 16:30 | 13.5                        | 15                          |
| 06.04.2015 | 14:20 | 19                          | 23                          |
|            |       |                             |                             |

The raw value and reference value belonging to each other are called a value pair.

If the results of the two different determination methods deviate from each other considerably, a singlepoint or 2-point user calibration of the OptRF measurements should be carried out to achieve the highest possible measurement accuracy.

With a single-point calibration, the slope of the characteristic curve is changed while with a 2-point calibration the slope and axis intercept (offset) of the characteristic curve can be adapted (see examples).

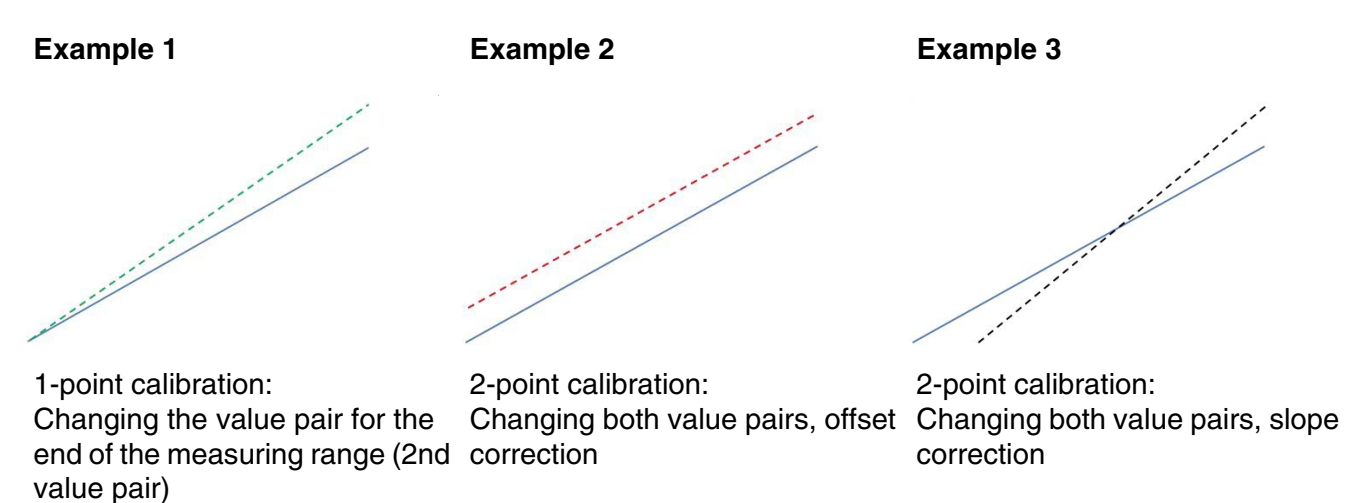

If the deviations predominantly occur in the lower **or** upper measuring range, a 1-point calibration in the relevant range of the deviation is normally sufficient. If, however, the differences are in the whole measuring range or there is an offset, a 2-point calibration has to be carried out. An offset deviation can be identified by a constant difference between raw value and reference value.

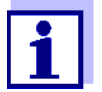

Negative raw values [#] can be displayed after the spectrum was evaluated. Negative concentration values, however, are not possible. If negative raw values are displayed, the calculated concentration value is automatically set to 0.

During a user calibration, the negative raw value [#] has to be entered with the minus sign for the lower value pair, not the adjusted concentration value "0".

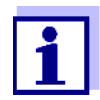

If a dilution factor was entered, the photometer automatically outputs the actual i.e. high raw values and measured values. These values can thus be outside the specified measuring range.

Please make sure that a possible dilution is taken into account also for the reference measurements and that the actual = high values of the undiluted sample are entered also for the user calibration.

After a successful user calibration, we recommend you sporadically check the OptRF measurement with reference measurements. On the one hand, to achieve further optimization for the plant or measuring location if possible; on the other hand, to identify a possibly changing water matrix and ensure further accurate concentration measurements with a new user calibration.

#### **Execution of a 1-point calibration**

| OptRF measur             | ement      |             | 16.01.15 9:52 |  |
|--------------------------|------------|-------------|---------------|--|
| Pawyalue Deference value |            |             |               |  |
| Value pair 1             | 0.00 #mg/l | 0.0         | 0 #ma/l       |  |
| Value pair 2             | 5.00 #mg/l | 6.0         | 00 #mg/l      |  |
| -                        |            |             |               |  |
| Reset all                |            |             |               |  |
|                          |            |             |               |  |
|                          |            |             |               |  |
|                          |            |             |               |  |
|                          |            |             |               |  |
|                          |            |             |               |  |
| Back                     |            | Reset entry | Apply         |  |

For a 1-point calibration, a suitable value pair from the beginning or end of the measuring range is entered in the input fields. The other value pair remains unchanged. In this example, the upper value pair (value pair 2) is entered. Thus only the slope but not the offset of the characteristic curve is changed.

#### **Execution of a 2-point calibration**

| OptRF measur                                                                                                    | ement |             | 16.01.15 9:52                     |
|----------------------------------------------------------------------------------------------------|-------|-------------|-----------------------------------|
| Raw value         Refere           Value pair 1         0.73 #mg/l         1.           Value pair 2         5.00 #mg/l         6. |       |             | nce value<br>25 #mg/l<br>00 #mg/l |
| Reset all                                                                                                    |       |             |                                   |
|                                                                                                    |       |             |                                   |
| Back                                                                                                    |       | Reset entry | Apply                             |

With a 2-point calibration, by selecting the corresponding value pairs the characteristic curve can be optimized by adjusting the slope and / or the offset.

Here, the user calibration is carried out by entering a lower (value pair 1) and an upper value pair (value pair 2).

More details on how to carry out the user calibration are given in the functional description.

| Sampling   |       | OptRF raw value [#]       | Reference value           |  |
|------------|-------|---------------------------|---------------------------|--|
| Date       | Time  | NO <sub>3</sub> -N (mg/L) | NO <sub>3</sub> -N (mg/L) |  |
| 03.03.2015 | 07:30 | 23.5                      | 26                        |  |
| 03.03.2015 | 09:15 | 28                        | 32                        |  |
| 05.04.2015 | 16:30 | 13.5                      | 15                        |  |
| 05.04.2015 | 14:20 | 19                        | 23                        |  |
|            |       |                           |                           |  |

### Example 1: $COD_{total}$ measurement in the outlet of a municipal waste water treatment plant

In this example, we recommend for the OptRF method 3001 CODt\_H Outlet a 2-point user calibration with the following value pairs:

|              | OptRF # raw value<br>COD <sub>total</sub> (mg/L) | Reference value<br>COD <sub>total</sub> (mg/L) |
|--------------|--------------------------------------------------|------------------------------------------------|
| Value pair 1 | 13.5                                             | 15                                             |
| Value pair 2 | 28                                               | 32                                             |

#### Example 2: NO3-N measurement in the outlet of a municipal waste water treatment plant

| Sampling   |       | OptRF raw value [#]       | Reference value           |  |
|------------|-------|---------------------------|---------------------------|--|
| Date       | Time  | NO <sub>3</sub> -N (mg/L) | NO <sub>3</sub> -N (mg/L) |  |
| 03.03.2015 | 07:30 | 12.1                      | 10                        |  |
| 10.03.2015 | 09:15 | 9.2                       | 7                         |  |
| 01.04.2015 | 16:30 | 7                         | 5                         |  |
| 15.04.2015 | 14:20 | 3.1                       | 1                         |  |
|            |       |                           |                           |  |

In this example of a concentration offset of approx.  $2 \text{ mg/L NO}_3$ -N we recommend for the OptRF method 3004 NO3\_H\_Outlet a 2-point user calibration with the following value pairs:

|              | OptRF raw value [#]<br>NO₃-N (mg/L) | Reference value<br>NO <sub>3</sub> -N (mg/L) |
|--------------|-------------------------------------|----------------------------------------------|
| Value pair 1 | 3.1                                 | 1                                            |
| Value pair 2 | 12.1                                | 10                                           |

#### Evaluation of the measurement quality

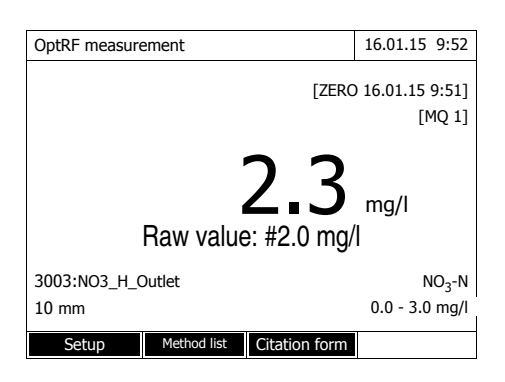

In addition to the measured value, an evaluation number for the measurement quality (MQ) is shown on the display and stored with the measured value.

The evaluation number (1 - 4) gives information about how suitable the evaluation model of the OptRF method is for the current sample matrix. The better the evaluation model matches the sample matrix, the besser the quality of the measured values will be.

For the determination of the evaluation number, the recorded spectrum is evaluated without taking the user calibration into account.

| Rating number | Meaning                                                                                  |
|---------------|------------------------------------------------------------------------------------------|
| MQ 1          | Excellent measured value quality                                                         |
| MQ 2          | Good measured value quality                                                              |
| MQ 3          | Sufficient measured value quality                                                        |
| MQ 4          | Insufficient measured value quality, measurement invalid, display of "Unsuitable matrix" |

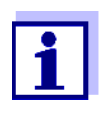

The user calibration optimizes the calculated concentration values. The determined evaluation number, however, is not affected by a user calibration.

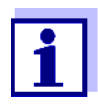

Every user calibration is given an ID. This ID is given as a consecutive number and is stored with the calibration data.

#### Creating calibration profiles for the user calibration

If you wish to carry out a user calibration for each of several measurement locations, you can create and store in the photometer a calibration profile for each measurement location. You can call up these calibration profiles for measurements at the relevant measurement locations, so that you do not have to enter the corresponding data again each time. The active calibration profile is shown in the measured value display.

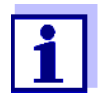

The photometer only ever stores one calibration with ID per method and per calibration profile. If you wish to save previous calibration datasets for documentation purposes, you can do so with the function, *Save data to USB memory device*. Save the data to a USB memory device prior to carrying out a new calibration, and transfer them to a PC, for example. Thus the calibration data, which are referred to by the ID of an earlier calibration, are retained.

**1** Open the OptRF measurement menu.

2 Press the function key F1 [Settings]. Select the item Calibration profiles with <▲><▼> and confirm with <**START**.ENTER>.

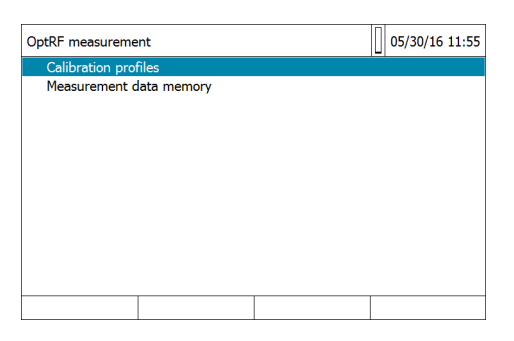

**3** The list with the existing calibration profiles appears. In the delivery condition, this list only contains the calibration profile "Default".

| Calibrat | ion profiles |     |                 | 05/30/16 11:58                                                                                                   |
|----------|--------------|-----|-----------------|----------------------------------------------------------------------------------------------------|
| No       | Name         |     | Last edited     | Active                                                                                                    |
| 1        | Default      |     | 4/21/2016 15:14 | and the second second second second second second second second second second second second second second second |
|          |              |     |                 |                                                                                                    |
|          |              |     |                 |                                                                                                    |
|          |              |     |                 |                                                                                                    |
|          |              |     |                 |                                                                                                    |
|          |              |     |                 |                                                                                                    |
|          |              |     |                 |                                                                                                    |
|          |              |     |                 |                                                                                                    |
|          |              |     |                 |                                                                                                    |
| В        | ack          | Add |                 | Edit                                                                                                    |

4 Select [Add] with the function key F2. Enter and confirm a name for the new calibration profile.

| Calibrat | ion profiles |     |                 | 05/30/16 12:09 |
|----------|--------------|-----|-----------------|----------------|
| No       | Name         |     | Last edited     | Active         |
| 1        | Default      |     | 4/21/2016 15:14 | 1              |
|          | Add          |     |                 |                |
|          | Outlet 2     |     |                 |                |
|          |              |     |                 |                |
|          |              |     |                 |                |
|          |              |     |                 |                |
|          |              |     |                 |                |
|          |              |     |                 |                |
|          |              |     |                 |                |
|          |              |     |                 |                |
|          |              |     |                 |                |
| B        | iack         | Add |                 | Edit           |

**5** The new calibration profile is available and active. The following user calibration is carried out with this (the active) calibration profile.

| Calibrat | tion profiles | 05/30/16 13:40 |                 |        |
|----------|---------------|----------------|-----------------|--------|
| No       | Name          |                | Last edited     | Active |
| 1        | Default       |                | 4/21/2016 15:14 |        |
| 2        | Outlet 2      |                |                 | A. 19  |
|          |               |                |                 |        |
|          |               |                |                 |        |
|          |               |                |                 |        |
|          |               |                |                 |        |
|          |               |                |                 |        |
|          |               |                |                 |        |
|          |               |                |                 |        |
|          |               |                |                 |        |
| E        | Back          | Add            |                 | Edit   |

**6** Create further calibration profiles with [Add] or return to measuring or the user calibration with [Back].

7 To activate a calibration profile, select the profile with the <▲><▼> keys and confirm with <START·ENTER>. A menu appears where you can select several actions for the calibration profile. If a method has been selected, you can go from this menu directly to the user calibration for the active profile.

| Calibr | ation profiles                    | 05/30/16 13:42 |                 |        |
|--------|-----------------------------------|----------------|-----------------|--------|
| No     | Name                              |                | Last edited     | Active |
| 1      | Default<br>Outlet 2               |                | 4/21/2016 15:14 | 4      |
| 2      | Activate<br>Edit nam<br>Set to de | e<br>fault     |                 |        |
|        | Add as d                          | уру            |                 |        |
|        |                                   |                |                 |        |
|        |                                   |                |                 |        |
|        | Back                              | Add            |                 | Edit   |

#### Example of a measurement dataset after user calibration with calibration profile

Press the function key F1 [Settings]. Using <▲><▼>, select the item measurement data memory and confirm with <START.ENTER>. Select the measurement dataset and confirm with <START.ENTER> or the function key [Single value]. The measurement dataset appears:

| Measurement data memory                                                                  | 11/21/16 13:33               |
|------------------------------------------------------------------------------------------|------------------------------|
| 263<br>10/25/2016 9:39:48<br>Ablauf_0027                                                 |                              |
| 3003: NO2_H_Outlet_1 [10 mm]<br>< 0.5 mg/l NO <sub>2</sub> -N [1 + 4]<br>Cal: 4<br>[MQ1] |                              |
|                                                                                          |                              |
|                                                                                          |                              |
|                                                                                          | Memory space usage: 263/5000 |
| Setup List                                                                               | Delete                       |

Structure of the lines:

[Consecutive number] [Date] [Time] [Measured value ID] [Method number] [Method name] [Cell type] [Measured value] [Unit] [Citation form] [Dilution] [ID of the user calibration] [Evaluation number of the measured value quality]

#### Characteristics and sources of error with OptRF measurement

With OptRF methods, the preparation and execution of the measurement can have a considerable effect on the measured value. Please make sure to exclude the following sources of error.

#### Foreign bodies, particles and air bubbles

Very turbid samples or samples with air bubbles (e.g. samples that were pipetted too quickly) cause the absorbance to be higher and thus the measured values to be incorrect (too high), or the message "Unsuitable matrix" is displayed.

<u>COD dissolved:</u> Always carry out the OptRF measurement with an unfiltered sample, even if the sample for the reference measurement is filtered.

#### Quartz cell

The cell must be clean, without scratches and have opaque sides (automatic cell recognition)

If the quartz cell is very dirty, it has to be cleaned according to good laboratory practice with a small brush and/or suitable cleaning solutions such as ethanol, Edisonite etc.

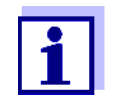

Use only quartz cells. Plastic cells cannot normally be used for the UV range because they do not cover the wavelength measuring range 200 ... 220 nm.

#### Zero adjustment

To achieve optimum measurement results, the necessary zero adjustment and the sample should be measured in the same cell with the same orientation. According to good laboratory practice, water that is free of nitrogen and COD has to be used for the zero adjustment (i.e. no bacteria or algae intrusion from ion exchangers seldom used).

#### Errors with user calibration

Please make sure that the sample to be measured is a sample representative of the application environment and that the concentration values of the required parameters of this sample are promptly determined with OptRF measurements and a suitable reference measurement.

Known sources of error during the execution of cell test sets have to be excluded (sample preparation, pipetting volume etc.). According to good laboratory practice, the measurement should at least be double plus a control standard should be measured. Thus, outliers can be identified, measured value plausibility secured and the highest possible measuring accuracy achieved. For the determination of the reference value, the value should be in the center of the measuring range of the test set used.

For user calibration, suitable value pairs have to be selected. Negative raw values [#] have to be entered with a minus sign for the lower value pair (see section USER CALIBRATION FOR OPTRF MEASUREMENT).

#### Seasonal fluctuations of the water matrix

With higher nitrate values (e.g. in winter), the methods used may produce different results and messages. Then, higher dilutions may possibly be required depending on the parameter and in addition to optimization with user calibration. These dilutions may partly be different for each method.

#### Appendix (next page):

Data recording template for the user calibration

| Measurement location |                     |                     |                           |              |              |  |  |
|----------------------|---------------------|---------------------|---------------------------|--------------|--------------|--|--|
|                      | OptRF measured val  | ues                 | Reference measured values |              |              |  |  |
| Sampling             | OptRF display value | OptRF raw value [#] | Ref. value 1              | Ref. value 2 | Ref. value 3 |  |  |
| Date / time          | mg/L                | mg/L                | mg/L                      | mg/L         | mg/L         |  |  |
|                      |                     |                     |                           |              |              |  |  |
|                      |                     |                     |                           |              |              |  |  |
|                      |                     |                     |                           |              |              |  |  |
|                      |                     |                     |                           |              |              |  |  |
|                      |                     |                     |                           |              |              |  |  |
|                      |                     |                     |                           |              |              |  |  |
|                      |                     |                     |                           |              |              |  |  |
|                      |                     |                     |                           |              |              |  |  |
|                      |                     |                     |                           |              |              |  |  |
|                      |                     |                     |                           |              |              |  |  |
|                      |                     |                     |                           |              |              |  |  |
|                      |                     |                     |                           |              |              |  |  |
|                      |                     |                     |                           |              |              |  |  |
|                      |                     |                     |                           |              |              |  |  |
|                      |                     |                     |                           |              |              |  |  |
|                      |                     |                     |                           |              |              |  |  |
|                      |                     |                     |                           |              |              |  |  |
|                      |                     |                     |                           |              |              |  |  |
|                      |                     |                     |                           |              |              |  |  |
|                      |                     |                     |                           |              |              |  |  |
|                      |                     |                     |                           |              |              |  |  |
|                      |                     |                     |                           |              |              |  |  |
|                      |                     |                     |                           |              |              |  |  |
|                      |                     |                     |                           |              |              |  |  |
|                      |                     |                     |                           |              |              |  |  |
|                      |                     |                     |                           |              |              |  |  |
|                      |                     |                     |                           |              |              |  |  |
|                      |                     |                     |                           |              |              |  |  |
|                      |                     |                     |                           |              |              |  |  |
|                      |                     |                     |                           |              |              |  |  |
|                      |                     |                     |                           |              |              |  |  |
|                      |                     |                     |                           |              |              |  |  |
|                      |                     |                     |                           |              |              |  |  |
|                      |                     |                     |                           |              |              |  |  |
|                      |                     |                     |                           |              |              |  |  |
|                      |                     |                     |                           |              |              |  |  |
|                      |                     |                     |                           |              |              |  |  |
|                      |                     |                     |                           |              |              |  |  |
|                      |                     |                     |                           |              |              |  |  |
|                      |                     |                     |                           |              |              |  |  |
|                      |                     |                     |                           |              |              |  |  |
|                      |                     |                     |                           |              |              |  |  |
|                      |                     |                     |                           |              |              |  |  |
|                      |                     |                     |                           |              |              |  |  |

# What can Xylem do for you?

We're a global team unified in a common purpose: creating innovative solutions to meet our world's water needs. Developing new technologies that will improve the way water is used, conserved, and re-used in the future is central to our work. We move, treat, analyze, and return water to the environment, and we help people use water efficiently, in their homes, buildings, factories and farms. In more than 150 countries, we have strong, long-standing relationships with customers who know us for our powerful combination of leading product brands and applications expertise, backed by a legacy of innovation.

For more information on how Xylem can help you, go to xyleminc.com.

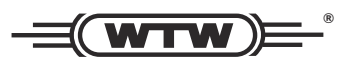

**Service and Returns:** Xylem Analytics Germany Sales GmbH & Co. KG WTW Dr.-Karl-Slevogt-Str. 1 82362 Weilheim Germany

 Tel.:
 +49 881 183-325

 Fax:
 +49 881 183-414

 E-Mail
 wtw.rma@xyleminc.com

 Internet:
 www.WTW.com

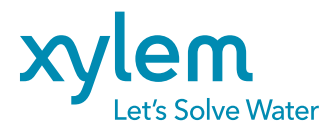

Xylem Analytics Germany GmbH Dr.-Karl-Slevogt-Str. 1 82362 Weilheim Germany